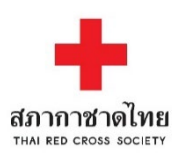

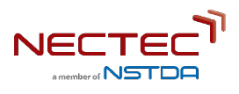

# คู่มือการใช้งาน ระบบพิสูจน์อัตลักษณ์เพื่อยืนยันตัวตน

(Thai RedCross Biometric Authentication System)

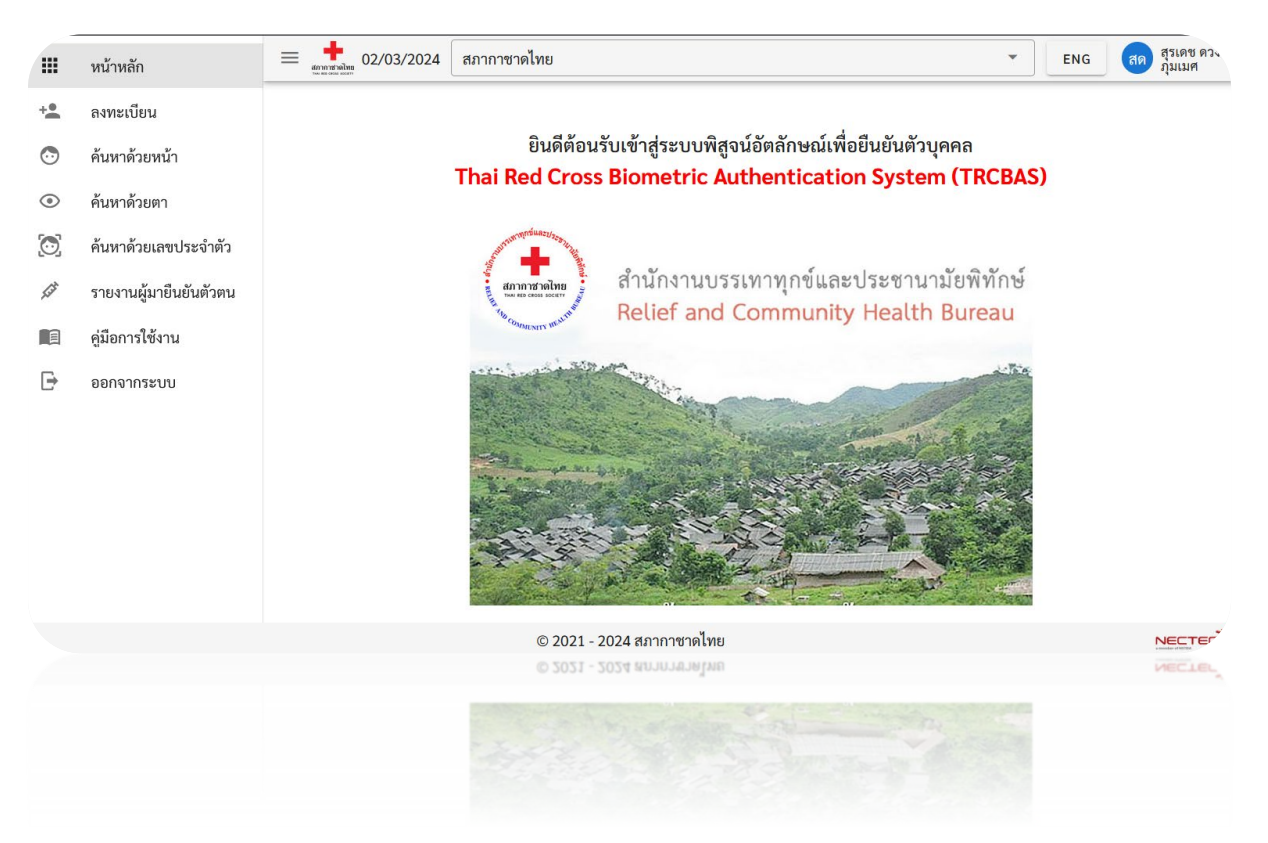

จัดทำโดย

สำนักงานบรรเทาทุกข์และประชานามัยพิทักษ์ สภากาชาดไทย และศูนย์เทคโนโลยีอิเล็กทรอนิกส์และคอมพิวเตอร์แห่งชาติ

Rev. 11 มีนาคม 2567

### คำนำ

คู่มือการใช้งานระบบพิสูจน์อัตลักษณ์เพื่อยืนยันตัวตนนี้ จัดทำขึ้นมีวัตถุประสงค์เพื่อช่วยให้ท่าน เจ้าหน้าที่สาธารณสุขใช้เพื่อการลงทะเบียนหรือยืนยันตัวบุคคลโดยไม่ต้องใช้เอกสารอ้างอิงใดๆ ระบบนี้มีชื่อ ว่า Thai Red Cross Biometrics Authentication System หรือ TRCBAS เป็นระบบการลงทะเบียนและ ยืนยันตัวตนด้วยเทคโนโลยีชีวมิติ (Biometrics) สามารถใช้เพื่อการลงทะเบียนหรือยืนยันตัวตนผู้มารับบริการ โดยใช้ใบหน้าหรือลายม่านตาอันเป็นเอกลักษณ์เฉพาะตัว โดยไม่จำเป็นต้องใช้เอกสารประจำตัวใดๆ เทคโนโลยีชีวมิติเพื่อการยืนยันบุคคลนี้มีความน่าเชื่อถือ แม่นยำ และสะดวกรวดเร็ว โดยระบบนี้เริ่มถูกใช้งาน ตั้งแต่การระบาดของ COVID-19 ที่ผ่านมา เน้นกลุ่มผู้ที่ไม่มีเอกสารประจำตัว (ของไทย) อาทิ ผู้อพยพหนีภัย สงคราม กลุ่มชาติพันธุ์ แรงงานต่างด้าวที่ไม่ได้ลงทะเบียน และผู้เร่ร่อน คนกลุ่มเปราะบางที่ขาดโอกาสเข้าถึง วัคซีนในระบบบริการของรัฐ เพื่อให้ได้รับการดูแลตามหลักมนุษยธรรม การได้รับวัคซีนป้องกันโรคต่างๆ ตลอดจนการใช้งานเพื่อกิจกรรมทางสาธารณสุขอื่นๆ ของกรมควบคุมโรค กระทรวงสาธารณสุข เพื่อการ ควบคุมการระบาดของโรคในประเทศไทย

# สารบัญ

| ารบัญ                                                    | 3  |
|----------------------------------------------------------|----|
| ปกรณ์ที่จำเป็น                                           | 4  |
| ารเข้าใช้งานระบบ                                         | 5  |
| ารลงทะเบียนผู้เข้ารับการฉีดวัคซีน                        | 9  |
| ารลงทะเบียนคนใหม่                                        | 10 |
| การลงทะเบียนใบหน้า                                       | 14 |
| การลงทะเบียนลายม่านตา                                    | 11 |
| ารยืนยันดัวตน                                            | 15 |
| ารยืนยันตัวตนด้วยเลขประจำตัว                             | 16 |
| ารยืนยันด้วตนจากลายม่านตา                                | 17 |
| ารออกรายงาน                                              | 19 |
| ารติดตั้งไดร์เวอร์และโปรแกรมควบคุมกล้องถ่ายม่านตา BMT-20 | 21 |

## อุปกรณ์ที่จำเป็น

- เครื่องคอมพิวเตอร์ที่เชื่อมต่ออินเตอร์เน็ต ระบบปฏิบัติการ Windows 10 หรือ 11
- กล้อง Webcam (หรือใช้กล้องติดเครื่องโน้ตบุ๊ค)

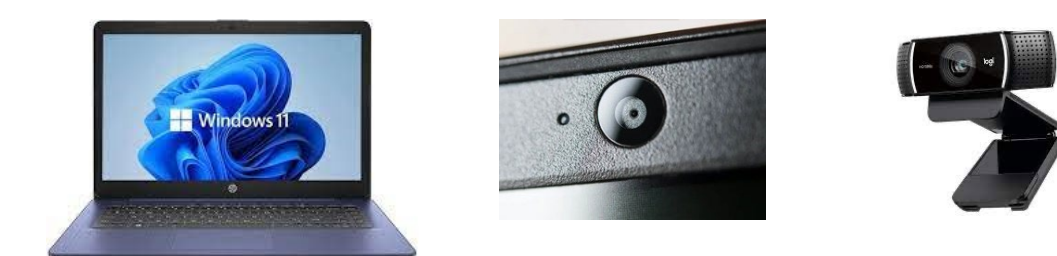

รูป 1 เครื่องคอมพิวเตอร์ (Windows) และกล้องจากเครื่อง หรือ USB Webcam

กล้องถ่ายภาพม่านตา รุ่น BMT-20

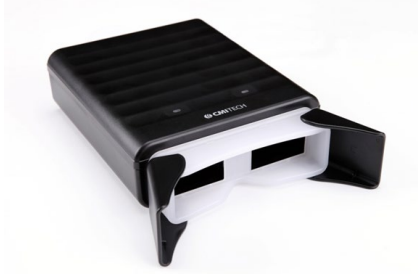

รูป 2 กล้องถ่ายภาพม่านตา รุ่น BMT-20

โทรศัพท์มือถือที่ติดตั้งแอปพลิเคชั่น ThaID เพื่อใช้ login เข้าใช้ระบบ

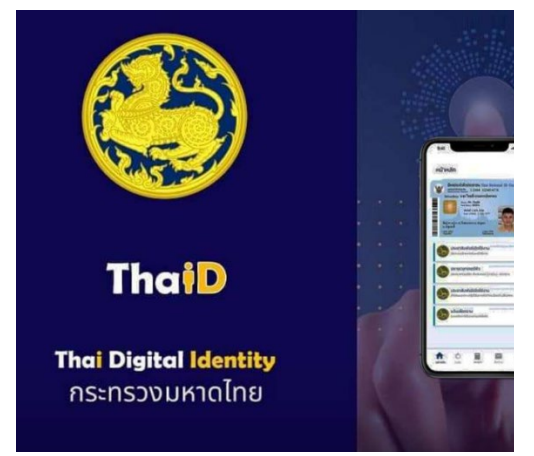

รูป 3 แอปพลิเคชันเอกลักษณ์ดิจิทัลสำหรับการยืนยันตัวตนเจ้าหน้าที่ลงทะเบียน (ThaID)

### การเข้าใช้งานระบบ

- เปิดโปรแกรมเว็บบราวเซอร์ อาทิ Google Chrome, Microsoft Edge, หรือ Mozilla Firefox
- เข้าสู่ระบบผ่านชื่อ URL <u>https://trcbas.redcross.or.th</u>

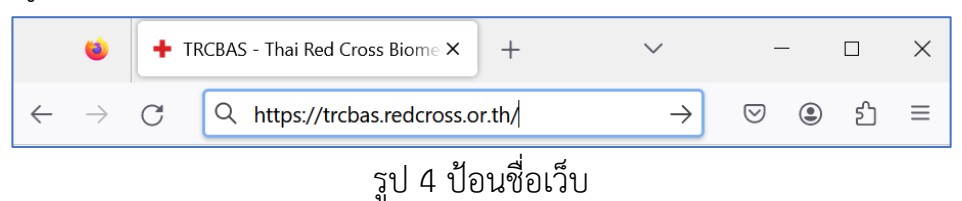

ป้อนชื่อบัญชี (อีเมล) และรหัสผ่าน (ผ่านการลงทะเบียนกับสภากาชาดไทย)

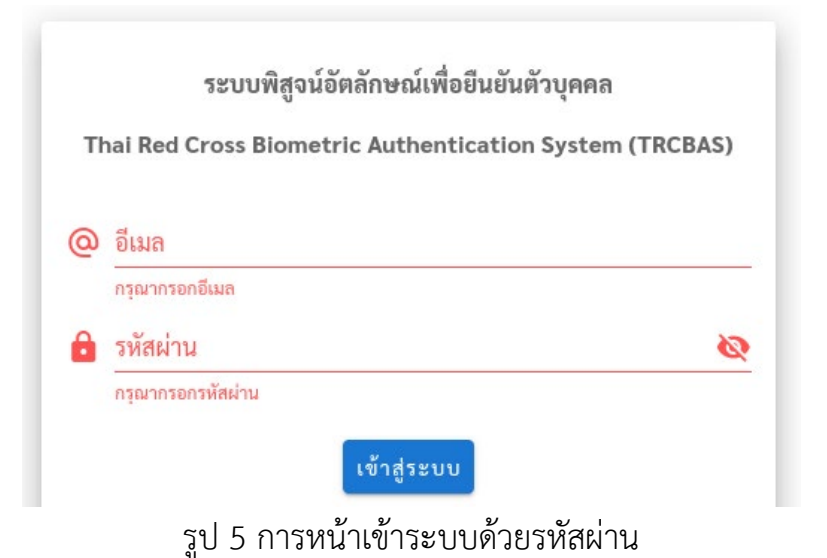

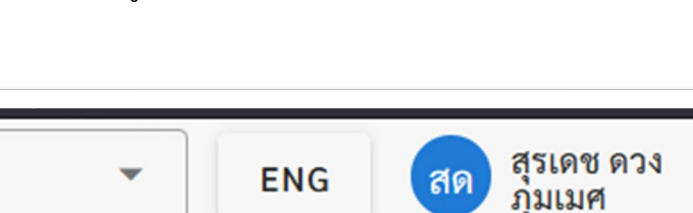

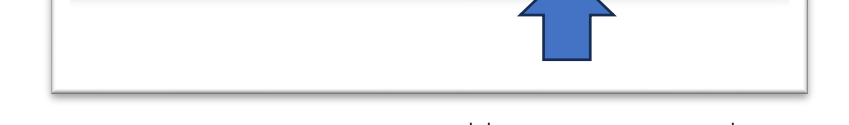

รูป 6 สามารถแก้รหัสผ่านได้จากการกดที่ชื่อของท่านเจ้าหน้าที่ (มุมบนขวา)

 หรือสามารถเข้าใช้งานผ่านแอปพลิแคชัน ThaID ทางผู้พัฒนาแนะนำให้เข้าด้วยวิธีนี้ เนื่อง มีความสะดวกรวดเร็ว ปลอดภัย และระบบรหัสผ่านกำลังจะถูกยกเลิก สำหรับรายละเอียดการติดตั้งสามารถดูได้จากเว็บของระบบของกรมการปกครอง <u>https://www.bora.dopa.go.th/app-thaid/</u> https://online.fliphtml5.com/ehofc/wjvs/#p=10

กดที่ไอคอน ThalD

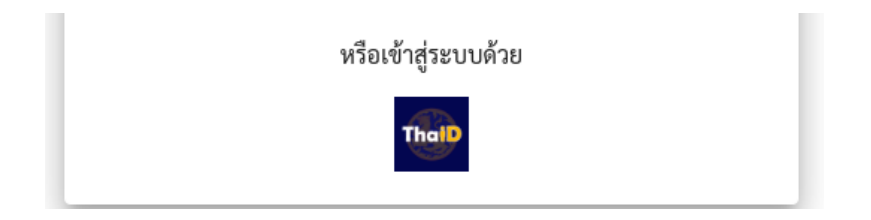

### รูป 7 กดเลือกไอคอน ThaID เพื่อการเข้าใช้งานระบบ

ระบบจะสร้างคิวอาร์โค้ด

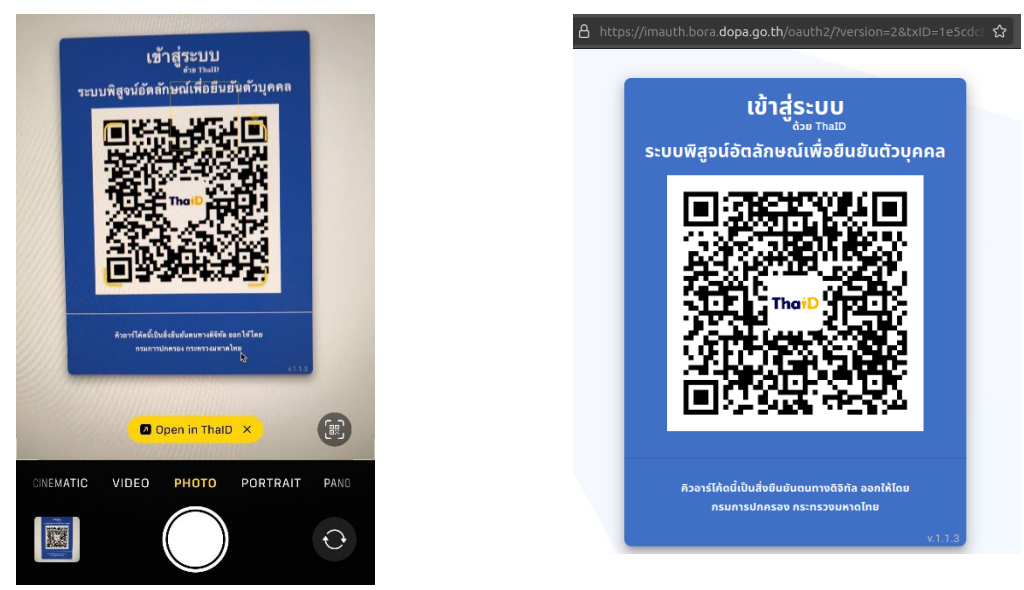

รูป 8 คิวอาร์โค้ดที่ออกโดยกรมการปกครอง กระทรวงมหาไทย เพื่อการยืนยันตัวตน

ใช้กล้องจากโทรศัพท์มือถือของท่านสแกนคิวอาร์โค้ด และคลิกเลือก ThaID
 หรือเปิดเข้าแอปพลิแคชัน ThaID และเลือกสแกนเลือกสแกน

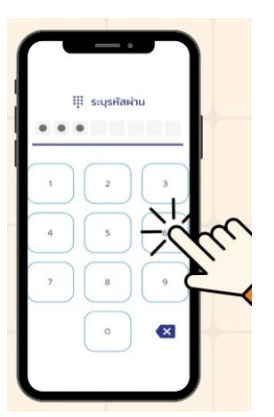

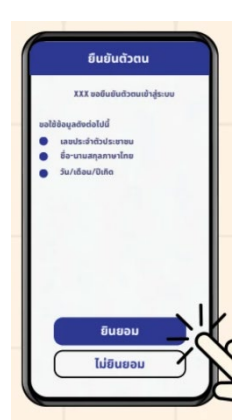

รูป 9 ป้อนรหัสผ่าน (8 หลัก) เพื่อเข้าแอปพลิแคชัน ThaID ของท่าน ทำการ ป้อนอีกครั้งเพื่อขอความยินยอมการใช้ข้อมูลบัตรประชาชนของท่านเพื่อยืนยันกับระบบ TRCBAS

เมื่อผ่านขั้นตอนการตรวจสอบข้อมูลระหว่างระบบ ThaID และ TRCBAS เรียบร้อยแล้ว ผู้ใช้จะสามารถเข้าใช้งานระบบได้ตามสิทธิที่ได้แต่งตั้งไว้ (เจ้าหน้าที่ หรือเจ้าหน้าที่ระบบ) โดยก่อนการเริ่มใช้งาน ระบบจะแสดงข้อความการใช้งานที่เกี่ยวข้องกับข้อมูลส่วนบุคลตาม พรบ. คุ้มครองข้อมูลส่วนบุคคล (PDPA) พื่อให้เจ้าหน้าที่พึ่งระมัดระวัง ในการทำงานและปฏิบัติงาน ตามพระราชบัญญัติคุ้มครองข้อมูลส่วนบุคคล พ.ศ. 2562 ให้กด "**เห็นด้วย**"

#### นโยบายคุ้มครองข้อมูลส่วนบุคคล

สภากาชาดไทย เป็นองค์กรสาธารณะกุศลระดับชาติมีการ ดำเนินการเพื่อมนุษยธรรม ตามหลักการกาชาดสากล เป็นองค์กรที่มี ลักษณะเป็นพลวัต และนวัตกรรม โดยมีวิสัยทัศน์ที่จะก้าวไปข้างหน้าสู่ความเป็นเลิศ เป็นไปตามคติทัศน์ ซึ่งสภากาชาดไทยมีพันธกิจ หลักอยู่ 4 กลุ่ม ดังนี้

1. การบริการทางการแพทย์และสุขภาพอนามัย

- 2. การบรรเทาทุกข์ผู้ประสบภัย
- 3. การบริการโลหิต
- 4. การส่งเสริมคุณภาพชีวิต

เนื่องจากสภากาซาดไทยมีกิจกรรมและให้บริการต่าง ๆ อาทิ การรับบริจาค การช่วยเหลือผู้ประสบภัย การส่งเสริมคุณภาพชีวิตผู้สูง อายุ เด็กและเยาวชน การให้บริการทางการแพทย์ การรับสมัครอาสาสมัคร เป็นต้น ซึ่งกิจกรรมและการให้บริการในสังกัดสภากาซาดไทย จะจัดให้มีการดำเนินการต่างๆ เพื่อคุ้มครองข้อมูลส่วนบุคคลบนหลักการที่กำหนดไว้ตามนโยบายฯฉบับนี้ เว้นแต่บางกิจกรรมและการ บริการอื่นใด ที่มีการกำหนดและประกาศนโยบายการคุ้มครองข้อมูลส่วนบุคคลไว้เป็นการเฉพาะ ซึ่งท่านสามารถอ่านและทำความเข้าใจ ได้ตามประกาศที่เว็บไซต์ หรือในเอกสารแยกตามประเภทกิจกรรมหรือบริการของสภากาซาดไทย

#### 1. ขอบเขตและการบังคับใช้

นโยบายการคุ้มครองข้อมูลส่วนบุคคลฉบับนี้ ใช้บังคับกับสภากาซาดไทย บุคลากรของสภากาซาดไทย และบุคคลที่เกี่ยวข้องกับการ ดำเนินการใด ๆ เช่น การเก็บรวมรวบ บันทึก จัดระบบ ทำโครงสร้าง เก็บรักษา ปรับปรุง เปลี่ยนแปลง กู้คืน ใช้ เปิดเผย สงต่อ เผยแพร่ โอน ผสมเข้าด้วยกัน ลบ ทำลาย กับข้อมูลส่วนบุคคลตามกฎหมายคุ้มครองข้อมูลส่วนบุคคลที่บังคับใช้ในปัจจุบัน หรือที่จะมีการแก้ไข เป็นครั้งคราว

สภากาชาดไทยมีความมุ่งมั่นเสมอมาในการให้ความสำคัญกับการคุ้มครองข้อมูลส่วนบุคคล การถ่วงละเมิดสิทธิในข้อมูลส่วนบุคคล การควบคุมการใช้ข้อมูล และการป้องกันการรั่วไหลของข้อมูลส่วนบุคคล ด้วยความรับผิดชอบต่อสังคม นโยบายฉบับนี้ได้จัดทำขึ้น เพื่อ ให้เกิดความเชื่อมั่นและได้รับความไว้วางใจจากท่านในการดำเนินการจัดการข้อมูลส่วนบุคคลของท่านอย่างเหมาะสม และมีมาตรการ รักษาความปลอดภัยข้อมูลส่วนบุคคลตามที่กฎหมายกำหนด เพื่อให้เป็นไปตามมาตรฐานที่ใช้กันทั้งในและต่างประเทศ

#### 2. การประมวลผลข้อมูลส่วนบุคคล

2.1 สภากาชาตไทยจะเก็บรวบรวมข้อมูล ใช้ และเปิดเผยข้อมูลส่วนบุคคลของท่านตามที่กฎหมายคุ้มครองข้อมูลส่วนบุคคล อนุญาตให้ทำได้ โดยท่านสามารถตรวจสอบวัตถุประสงค์ของการใช้ การเปิดเผยข้อมูลส่วนบุคคล และประเภทข้อมูลที่สภากาชาดไทย เก็บรวบรวมจากหนังสือแจ้งการประมวลผลข้อมูลส่วนบุคคลของแต่ละกิจกรรมของสภากาชาดไทย ซึ่งท่านได้เข้าทำธุรกรรมใด ๆ กับ สภากาชาดไทย ตามช่องทางกิจกรรมดังนี้

2.1.1 งานบริการทางการแพทย์และโรงพยาบาล รายละเอียดหนังสือแจ้งการประมวลผลข้อมูลสำหรับกิจกรรมนี้ <u>(คลิกเพื่อ</u>

ไม่เห็นด้วย เห็นด้วย

### ภาพที่ 9 หน้าข้อความการใช้งานนี้เกี่ยวข้องกับข้อมูลส่วนบุคคล

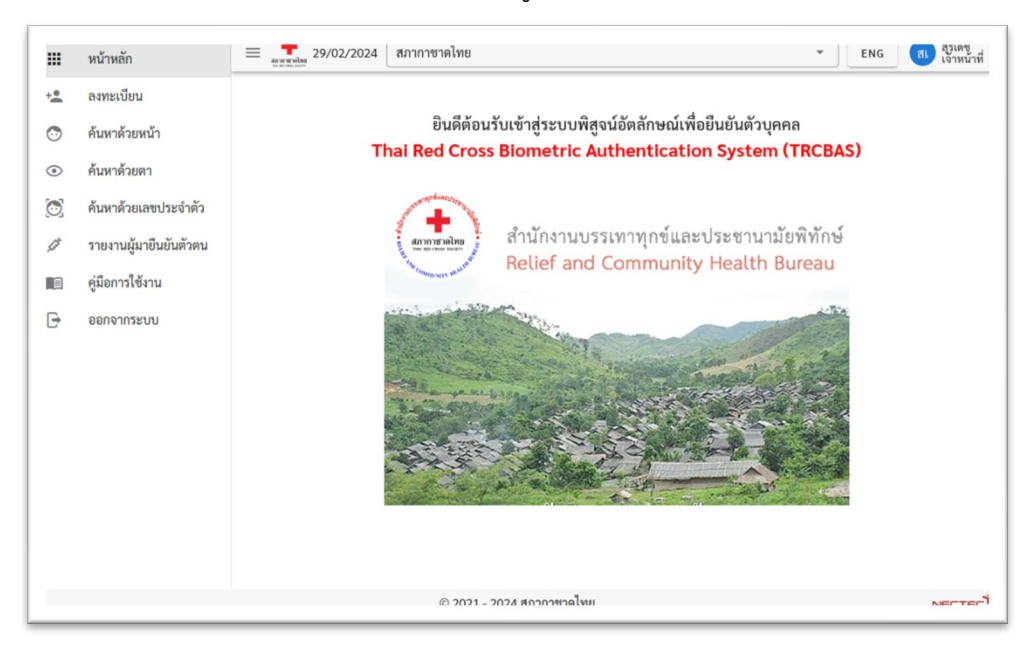

### เมื่อเข้าระบบได้สำเร็จแล้วจะพบหน้าหลักและเมนูดังภาพ

รูป 10 หน้าหลักของระบบ TRCBAS

### การลงทะเบียนผู้เข้ารับการฉีดวัคซีน

(เฉพาะผู้ดูแลระบบ) ทำการตรวจสอบชื่อสถานที่ หรือจุดให้บริการ โดยเลือกจากเมนู
 "รพ./หน่วยบริการ"

|         | หน้าหลัก               |
|---------|------------------------|
|         | รพ./หน่วยบริการ        |
| +•      | ลงทะเบียน              |
| •       | ทะเบียนบุคคล           |
| $\odot$ | ค้นหาด้วยหน้า          |
| ۲       | ค้นหาด้วยตา            |
| 0       | ค้นหาด้วยเลขประจำตัว   |
| List    | รายงานผู้มายืนยันตัวตน |
| 9       | ใดรเวอร์กล้องม่านตา    |
|         | คู่มือการใช้งาน        |
| Ð       | ออกจากระบบ             |

รูป 11 (ซ้าย) **เมนูผู้ดูแลระบบ**ซึ่งสามารถสร้างหน่วยบริการได้ และ (ขวา) **เมนูสำหรับ** เจ้าหน้าที่ลงทะเบียน (ไม่ต้องสร้างส่วนนี้)

| รพ./หน่ | ่วยบริการ                 |          |                |                  | + เพิ่มรพ./หน่วยบริการ |  |  |
|---------|---------------------------|----------|----------------|------------------|------------------------|--|--|
| ค้นหา   |                           |          |                |                  | Q                      |  |  |
| #       | ชื่อ                      | ละติจูด  | ลองจิจูด       | จังหวัด          |                        |  |  |
| 11      | นครราชสีมา                |          |                | นครราชสีมา       | /                      |  |  |
| 12      | รพ.สต.บ้านบึง             |          |                | ราชบุรี          | /                      |  |  |
| 13      | ศูนย์กลางบางชื่อ          |          |                | กรุงเทพมหานคร    | /                      |  |  |
| 14      | ศูนย์ทดสอบ                |          |                | กรุงเทพมหานคร    | 1                      |  |  |
| 15      | ศูนย์สะแกงาม              |          |                | กรุงเทพมหานคร    | 1                      |  |  |
| 16      | สถานีกาชาดที่ 3 เขียงใหม่ |          |                | เชียงใหม่        | 1                      |  |  |
| 17      | สภากาชาดไทย               | 13.73082 | 100.534931     | กรุงเทพมหานคร    | /                      |  |  |
| 18      | สำนักงานบรรเทาทุกข์ฯ      |          |                | กรุงเทพมหานคร    | 1                      |  |  |
|         |                           |          | Rows per page: | 10 💌 11-18 of 18 | IC C > >               |  |  |

รูป 12 แสดงตัวอย่างหน่วยบริการที่เคยลงทะเบียนไว้

ถ้าไม่มีชื่อหน่วยบริการปัจจุบัน ให้ทำการเพิ่ม โดยกดที่ปุ่ม "เพิ่มรพ./ หน่วยบริการ"

| เพิ่มร | พ./หน่วยบริการ                          |            |
|--------|-----------------------------------------|------------|
| A      | ∜₀∗<br>สำนักงานบรรเทาทุกข์ฯ สภากาชาดไทย |            |
| 9      | ละติจูด                                 | 🛛 ลองจิจูด |
| D      | จังหวัด∗<br>กรุงเทพมหานคร ▼             |            |
| บั     | นทึก                                    |            |

รูป 13 หน้าเพิ่มหน่วยบริการ (เฉพาะผู้ดูแลระบบ)

## การลงทะเบียนคนใหม่

- 1) กดปุ่ม "ลงทะเบียน" เพื่อเพิ่มผู้รับวัคซีนคนใหม่
- 2) เลือกสถานีให้บริการ
- 3) ถ่ายภาพม่านตา หรือใบหน้า

หมายเหตุ ถ้าผู้มารับบริการมีหมายเลขประจำตัวอยู่แล้ว สามารถกรอกในช่อง "ค้นหาด้วย เลข 13 หลัก" ได้เพื่อข้ามไปสู่การยืนยันตัวตนแทน

|            | หน้าหลัก               | Eninitialite<br>No из оказыта | แนน และแก่ 5 หมาย 20 มการ<br>สภากาชาดไทย | ▼ EN          |
|------------|------------------------|-------------------------------|------------------------------------------|---------------|
| + <b>±</b> | ลงทะเบียน (1)          | ลงทะเบียน                     | (2)                                      |               |
| •          | ค้นหาด้วยหน้า          |                               |                                          |               |
| ۲          | ค้นหาด้วยตา            |                               | ค้นหาด้วยตา                              | ค้นหาด้วยหน้า |
| ٢          | ค้นหาด้วยเลขประจำตัว   |                               | 👁 สแกนม่านตา                             | 🖸 ถ่ายรูป     |
| , Lat      | รายงานผู้มายืนยันตัวตน |                               |                                          |               |
|            | คู่มือการใช้งาน        |                               | (3)                                      |               |
| Ð          | ออกจากระบบ             |                               | หรือ                                     |               |
|            |                        |                               | ด้านกล้ายเวต 12 หลัก                     | 0             |
|            |                        |                               |                                          | ~             |

รูป 14 เลือกการเก็บภาพหน้า หรือม่านตา เพื่อตรวจสอบในระบบ

### การลงทะเบียนลายม่านตา

หลังจากเก็บภาพใบหน้าแล้วนั้น จะเข้าสู่ขั้นตอนการเก็บข้อมูลชีวมิติด้วยลายม่านตา

|     | รพ./หน่วยบริการ        |                                                                                                    |
|-----|------------------------|----------------------------------------------------------------------------------------------------|
| +•  | ลงทะเบียน              | © สแกนม้านตา                                                                                                    |
| •   | ทะเบียนบุคคล           |                                                                                                    |
| •   | ค้นหาด้วยหน้า          |                                                                                                    |
| ۲   | ค้นหาด้วยตา            | ดวามยินยอมให้เว็บต้อนอส่วนนอออ                                                                                               |
| 0   | ค้นหาด้วยเลขประจำตัว   | ศาสา เมอ เมอ ยม เท่า 1 บ บ ยมู่ถุกา ส ม บุททาก<br>ข้าพเจ้ายินยอมให้เจ้าหน้าที่เก็บข้อมูลส่วนบุคคล ได้แก่ ขื่อ หมายเลขประจำตน |
| Kat | รายงานผู้มายืนยันตัวตน | วันเกิด ภาพใบหน้าและม่านตา เพื่อใช้ในการยืนยันตัวตนและขอรับบริการด้าน<br>สาธารณสุขเท่านั้น                                   |
| 0   | ใดรเวอร์กล้องม่านตา    | ไม่อินยอม อินยอม                                                                                                    |
|     | ก่ข้ออาร์ให้เหน        |                                                                                                    |

- รูป 15 เมนูแสดงข้อความ ขอความยินยอมในการเก็บและประมวลผลข้อมูลส่วนบุคคล ก่อนการถ่ายภาพทั้งใบหน้าหรือม่านตา โดยเจ้าหน้าที่ต้องสื่อสารกับผู้รับบริการ
  - 4) ให้เจ้าหน้าที่**ตรวจสอบผลการค้นหา** ซึ่งเป็นไปได้ 3 กรณีคือ
    - แสดงผลว่า "ไม่พบ" ให้ทำการกดปุ่ม "ไม่มีเลขประจำตัว 13 หลัก" เพื่อสร้าง เลขประจำตัว
    - แต่ถ้าผลแสดงภาพใบหน้าของผู้ ที่เคยลงทะเบียนไว้แล้ว
      ให้พิจารณาว่าเป็นคนเดียวกับผู้ที่มาหรือไม่ ถ้าไม่ใช่เลย ให้เลือก "ไม่พบ"

 ถ้าผลใบหน้าที่แสดง มีความใกล้เคียง เจ้าหน้าที่สามารถเลือก "ยืนยันตัวตน"
 โดยถ้าผลการยืนยันตัวตนผ่าน ให้ถือว่าเสร็จกระบวนการการลงทะเบียนของวันนี้ แต่ถ้าผลการยืนยันตัวตนไม่ผ่าน (ทั้งใบหน้าและม่านตา) ให้กรอก ไม่พบ เพื่อลงทะเบียน ผู้รับบริการคนใหม่

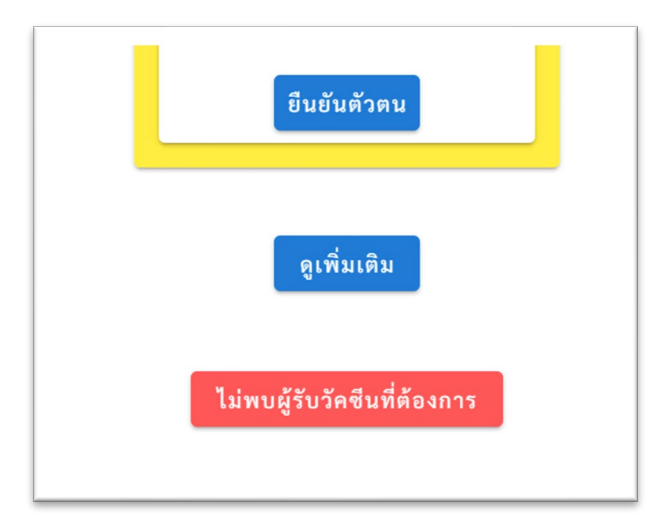

รูป 16 หน้าแสดง "**ดูเพิ่มเติม**" เพื่อแสดงหน้าบุคคลที่ใกล้เคียงเพิ่มเติม หรือเลือก "**ไม่พบผู้ที่เคยลงทะเบียน"** เพื่อลงทะเบียนผู้รับบริการท่านใหม่

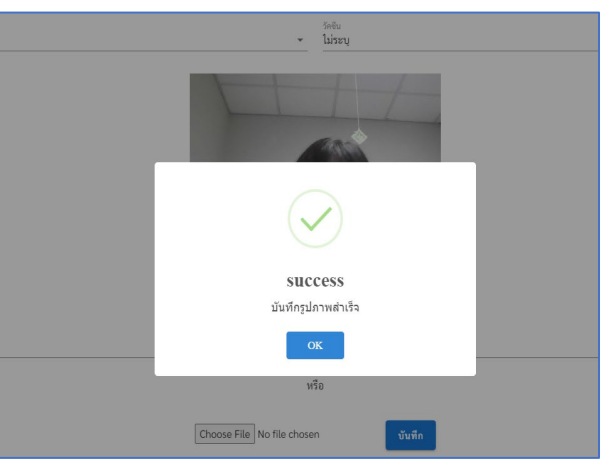

รูป 17 หน้าแสดงการบันทึกภาพภาพสำเร็จ

• กดปุ่ม สแกนม่านตา

ในกรณีที่เครื่องคอมพิวเตอร์นั้นๆ ไม่ได้ติดตั้งโปรแกรมเพื่อใช้งานกล้องถ่ายม่านตาไว้ จะปรากฎหน้าต่างดังภาพที่ 22 ผู้ใช้สามารถดาวน์โหลดและติดตั้งไดร์เวอร์และโปรแกรมดังกล่าว หรือแจ้งเจ้าหน้าที่ผู้ดูแลระบบทำการติดตั้งให้ หรือสามารถเลือก "ดำเนินการต่อ" เพื่อใช้งานแบบไม่ใช้ระบบลายม่านตา

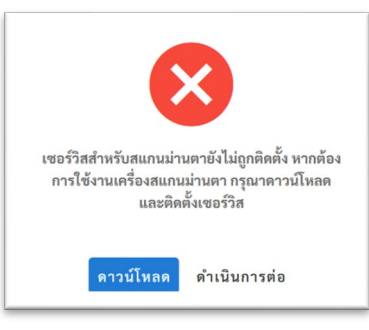

รูป 18 หน้าแสดงให้ดาวน์โหลดและติดตั้งโปรแกรมกล้องม่านตา

ระบบสามารถระบุว่าต้องการเก็บลายม่านตาทั้งสองข้าง หรือ ข้างใดข้างหนึ่ง โดยเลือก Right/Left แล้ว กดปุ่ม SCAN ไฟภายในกล้องอ่านลายม่านตา จะสว่างพร้อมถ่าย ให้นำกล้อง อ่านลายม่านตา ครอบบริเวณเบ้าตา

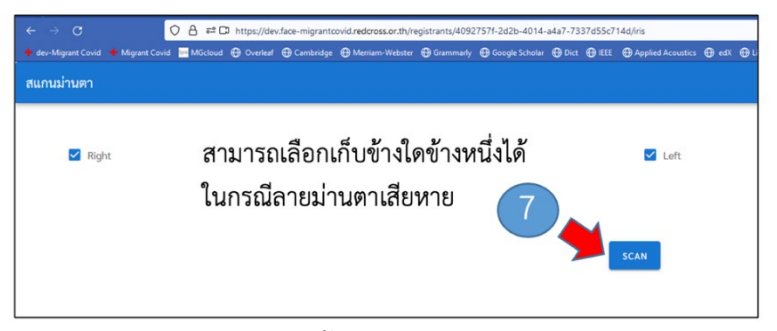

รูป 19 หน้าเริ่มขั้นตอนการถ่ายภาพม่านตา

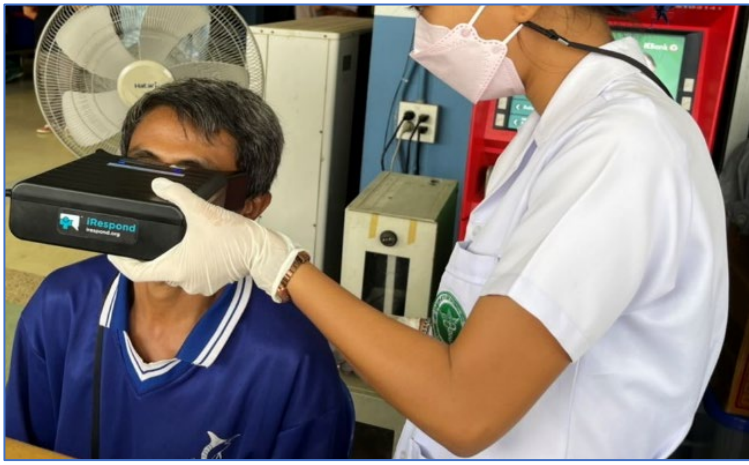

รูป 20 การใช้กล้องอ่านลายม่านตา รุ่น BMT-20 โดยครอบบริเวณเบ้าตา

หากเปิดลำโพงไว้ (แนะนำให้เปิดลำโพง) จะมีเสียงคล้ายชัตเตอร์กล่องถ่ายภาพ หมายถึง ได้ถ่ายภาพแล้ว และจะปรากฏภาพที่ถ่ายได้บนหน้าจอ 9) กดปุ่ม บันทึก เพื่อเก็บภาพลายม่ายตา ในฐานข้อมูล

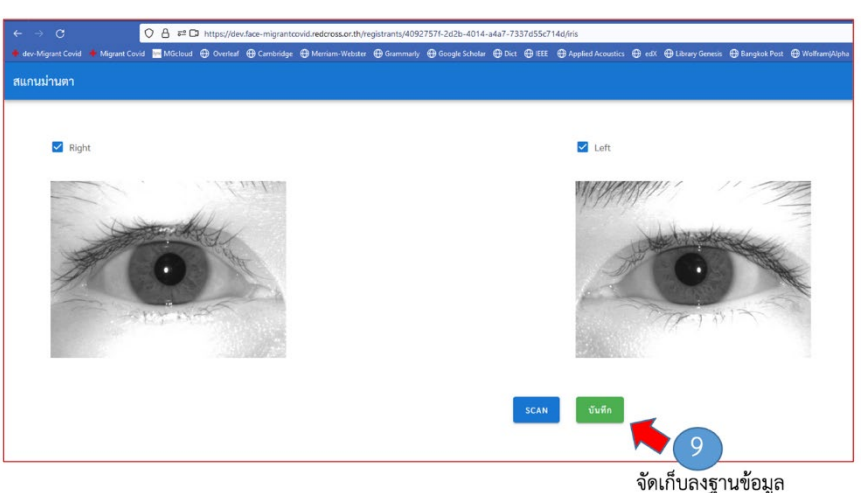

รูป 21 ลายม่านตาที่ได้ถูกแสดง และรอการกดบันทึกลงฐานข้อมูล

### การลงทะเบียนใบหน้า

ในกรณีถ่ายภาพใบหน้า เว็บบราว์เซอร์อาจมีการแสดงข้อความขออนุญาตการเข้าถึงกล้อง ให้กดยอมรับ หรือ Allow

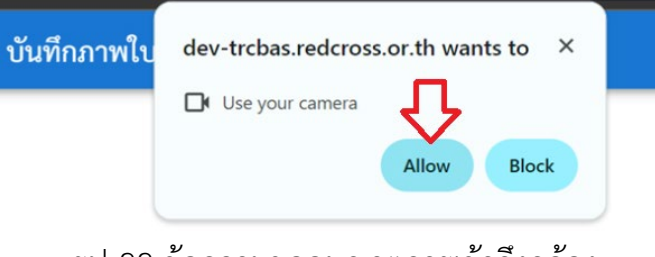

รูป 22 ข้อความขออนุญาตการเข้าถึงกล้อง

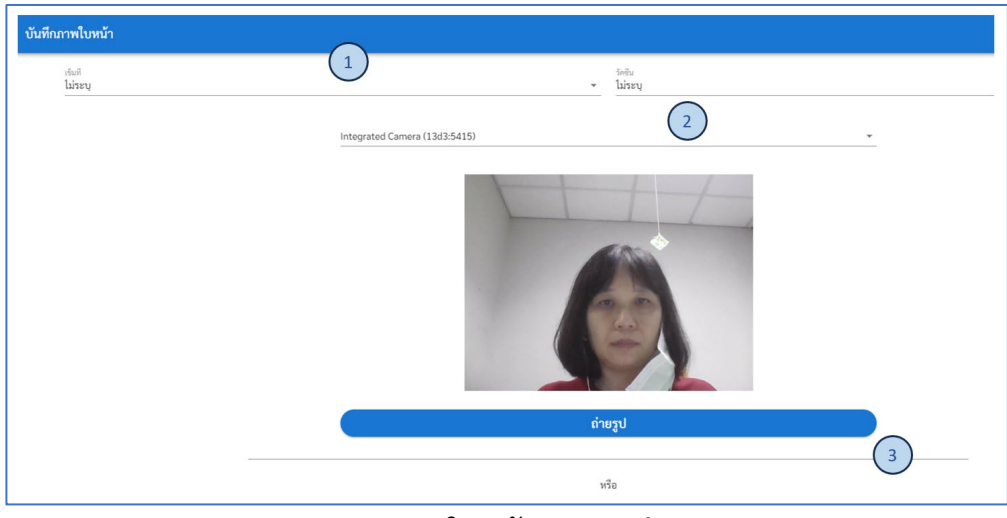

รูป 23 ถ่ายภาพใบหน้าและบันทึกลงระบบ

## กรอกข้อมูลส่วนบุคคล (เฉพาะที่จำเป็น)

ได้แก่ ชื่อ (ไม่เอานามสกุล) และ สัญชาติ **ส่วนเลขประจำตัวประชาชน 13 หลัก จะถูกสร้างให้ โดยอัตโนมัติ** จากระบบหมอพร้อม (MophIC)

| <sup>ชื</sup> ่อ*<br>ใจดี               | <sup>นวมสกุล</sup><br>A อยู่ไทย | ວັນເຄີດ<br> |
|-----------------------------------------|---------------------------------|-------------|
| 💶 เลขประจำตัวประชาชน                    | 🛱 HN Number / ชื่อโรงพยาบาล     | Passport    |
| <b>ç" * ●</b> ชาย ○ หญิง                | สัญชาติ*<br>▶ ไร้สัญชาติ        | <b>•</b>    |
| 🛠 โรคประจำตัว                           |                                 |             |
| 🖹 หมายเหตุ                              |                                 |             |
| <sup>วันที</sup><br><b>1</b> 2023-06-11 |                                 |             |

รูป 24 หน้ากรอกข้อมูลส่วนตัว

## การยืนยันตัวตน

สามารถยืนยันตัวตนผู้รับวัคซีนได้ 3 วิธี คือ 1) ค้นหาด้วยเลขประจำตัว 2) ค้นหาด้วยหน้า และ 3) ค้นหาด้วยตา โดยแต่ละวิธีมีรายละเอียดดังนี้

### การยืนยันตัวตนด้วยเลขประจำตัว

กรณีทราบเลขประจำตัวผู้รับวัคซีน 1) ไปที่เมนู **ค้นหาด้วยเลขประจำตัว** 2) **กรอกเลข ประจำตัว 13 หลัก ในช่องค้นหา** หากข้อมูลเลขประจำตัวถูกต้อง ระบบจะแสดงข้อมูลผู้รับ

วัคซีน

|         | หน้าหลัก             | = <b>1</b> 1/06/2023                  |
|---------|----------------------|---------------------------------------|
| ٥       | รพ./หน่วยบริการ      | ค้นหาด้วยเลข 13 หลัก<br>6000027956180 |
| •       | ผู้ที่เคยลงทะเบียน   |                                       |
| +       | ลงทะเบียน            |                                       |
| $\odot$ | ค้นหาด้วยหน้า        |                                       |
| ۲       | ค้นหาด้วยตา          |                                       |
| ٢       | ค้นหาด้วยเลขประจำตัว |                                       |

รูป 25 การค้นหาด้วยเลขประจำตัว 13 หลัก

## การยืนยันตัวตนจากใบหน้า

| บันทึกภาพใบหน้าหรือสแกนม่านตา |           |        |          |
|-------------------------------|-----------|--------|----------|
|                               | IRIS SCAN | -      | O CAMERA |
| 🗸 ขวา                         |           | 🗹 ซ้าย |          |
|                               |           |        |          |
|                               | สแ        | เกน    |          |

้ โดยไปที่ 1) เมนู **ค้นหาด้วยหน้า** หรือ Face Search จากนั้น 2) กดปุ่ม **ถ่ายรูป** 

| สแกนม่านตา |          |
|------------|----------|
| ✓ Right    | ✓ Left   |
|            |          |
|            | SCAN = 3 |

รูป 26 กด SCAN พร้อมนำกล้องครอบเป้าตา

|              | หน้าหลัก             | ≡<br>transition<br>± 11/06/2023 |
|--------------|----------------------|---------------------------------|
|              | รพ./หน่วยบริการ      |                                 |
| •            | ผู้ที่เคยลงทะเบียน   | 🖸 ถ่ายรูป                       |
| +•           | ลงทะเบียน            |                                 |
| $\odot$      | ค้นหาด้วยหน้า        |                                 |
| ۲            | ค้นหาด้วยตา          |                                 |
| $[\bigcirc]$ | ค้นหาด้วยเลขประจำตัว |                                 |
| List         | รายงานผู้มารับวัคซีน |                                 |
| ₽            | ออกจากระบบ           |                                 |
|              |                      |                                 |

รูป 27 หน้าเริ่มการค้นหน้าด้วยใบหน้า

### การยืนยันตัวตนจากลายม่านตา

โดยไปที่ 1) เมนู **ค้นหาด้วยตา** หรือ Iris Search จากนั้น 2) กดปุ่ม **สแกนม่านตา** 

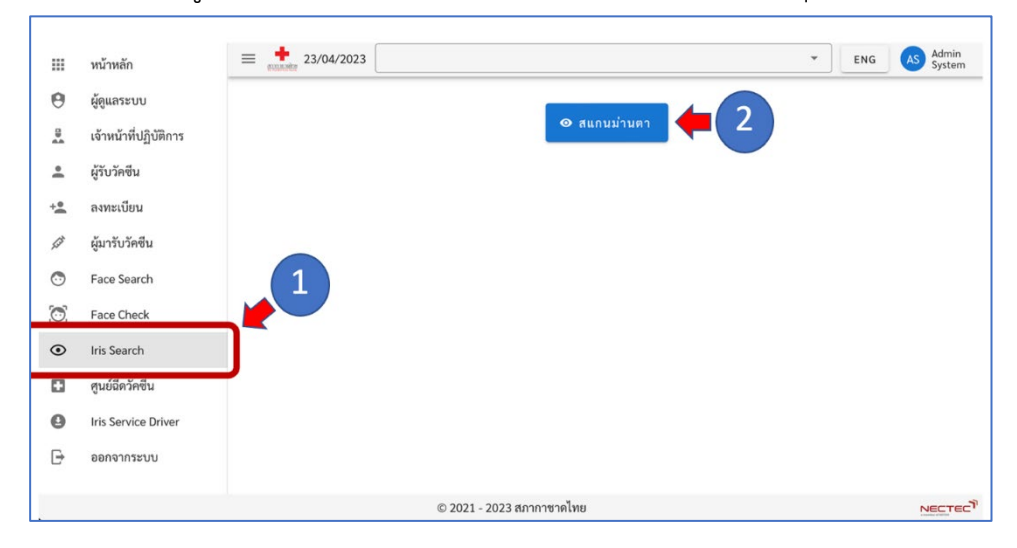

รูป 28 การยืนยันตัวตนจากลายม่านตา : เลือกเมนู Iris Search

จากนั้น ระบุว่าต้องการสแกนม่านตาทั้งสองข้าง หรือ ข้างใดข้างหนึ่ง โดยเลือก Right หรือ Left แล้ว 3) กดปุ่ม SCAN แล้วนำกล้องอ่านลายม่านตา ครอบบริเวณเบ้าตา

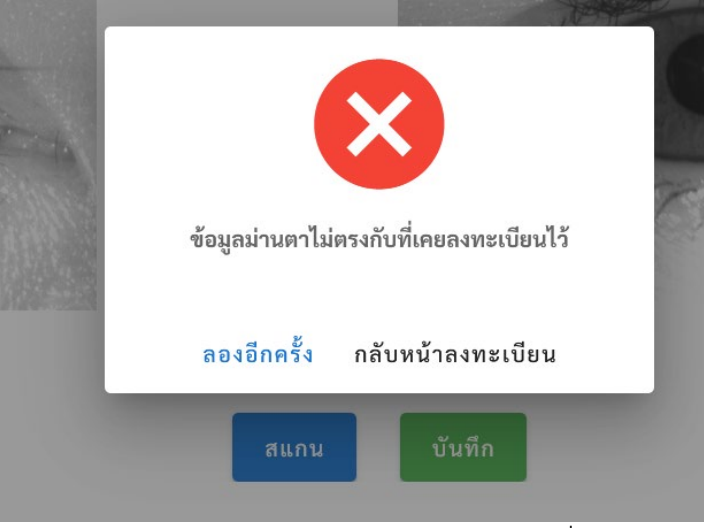

รูป 29 ผลการยืนยันตัวตน กรณีไม่ตรงกับคนที่อ้าง

### การค้นหาบุคคลจากใบหน้าหรือม่านตา

เลือการเก็บข้อมูลจากม่านตาหรือใบหน้าเช่นเดียวกันข้างต้น (เมนูค้นหาด้วยหน้า หรือ ค้นหาด้วยตา) จากนั้นถ่ายด้วยวิธีการเดิม ระบบจะแสดงผลการค้นหาจากใบหน้า โดยมีการ เรียงลำดับ คนที่ใกล้เคียงที่สุดจะถูกแสดงในกรอบสีเหลืองพร้อมแสดงเลขประจำตัว 13 หลัก ดัง รูป

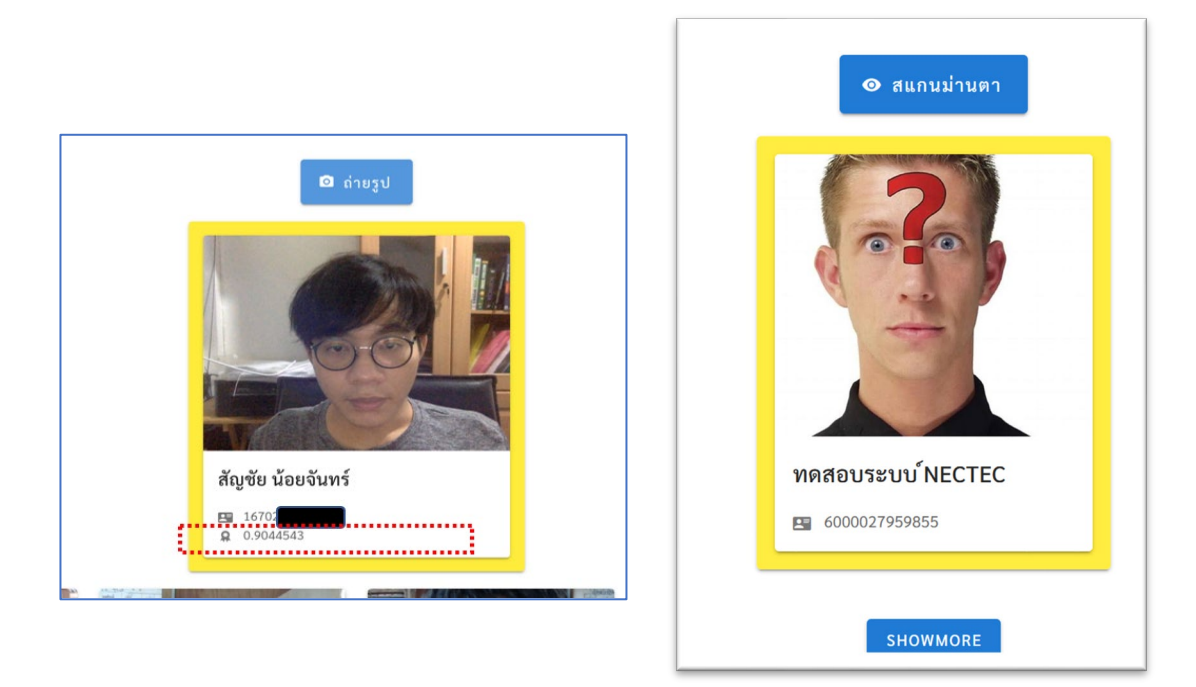

รูป 30 ตัวอย่างหน้าการแสดงผลการค้นหา

#### การออกรายงาน

ระบบสามารถออกรายงานผู้มารับวัคซีนได้ โดยไปที่ 1) **เมนูรายงานผู้มารับวัคซีน** จากนั้น 2) **ระบุเงื่อนไข**ที่ต้องการ ดังนี้ ระบุ รพ./หน่วยบริการ และ ระยะเวลาตั้งแต่วันที่เท่าไร ถึงวันที่เท่าไร ระบบจะแสดงผลทางหน้าจอ หากต้องการให้ export ข้อมูลเป็น excel file (.csv, .xls) ให้ **กดปุ่ม EXPORT** 

| +•      | ลงทะเบียน              | ราย               | งานผู้มายืนยัง      | แต้วตน        |            |            |          |                                                                                               |                                                                                               |            |                  |                         | € EX                    | PORT |
|---------|------------------------|-------------------|---------------------|---------------|------------|------------|----------|-----------------------------------------------------------------------------------------------|-----------------------------------------------------------------------------------------------|------------|------------------|-------------------------|-------------------------|------|
| $\odot$ | ค้นหาด้วยหน้า          |                   | รพ./หน่วยบริการ —   |               |            | - 🛱 🕺      | uni      | 21                                                                                            | ~                                                                                             | -          | ถึง<br>2024 02 ( | 1                       |                         | ~    |
| ۲       | ค้นหาด้วยตา            |                   | ทุกลถาน             |               |            |            | )24-03-0 | ,                                                                                             | ^                                                                                             | ۳          | 2024-03-0        | 1                       |                         | ^    |
| 0       | ค้นหาด้วยเลขประจำตัว   |                   | ชื่อ                | เลขประจำตัว   | LWPI       | วันเกิด    | อายุ     | สัญชาติ                                                                                       | รพ./หน่วยบริการ                                                                               |            | วันที่มารับ      | สถานะการ<br>ยืนยันตัวตน | สถานะการ<br>ยืนยันตัวตน |      |
| ₩.      | รายงานผู้มายืนยันตัวตน |                   |                     | ประชาชน       |            |            |          |                                                                                               | a a                                                                                           |            | วคชน             | ดวยใบพนา                | ดวยมานตา                |      |
|         | คู่มือการใช้งาน        | 1                 | Ma That<br>Mon oo - | 6000028XXXXX  |            | 18/12/2008 | 15       | มอญ                                                                                           | สถานกาชาดท 11 วเศษนยม<br>หน่วยวัดเทพนรรัตน์ ศูนย์<br>ศึกษาสงเคราะห์ (HPV1) -<br>1/9/2566      |            | 01/03/2024       | ผ่าน                    | ผ่าน                    | ÷    |
| Ŀ       | 2<br>3<br>4<br>5<br>6  | 2                 | Mi Thadar<br>Hnin - | 6000028 XXXXX | ٥          | 05/07/2009 | 14       | มอญ                                                                                           | สถานีกาขาดที่ 11 วิเศษนิยม<br>หน่วยวัดเทพนรรัตน์ ศูนย์<br>ศึกษาสงเคราะห์ (HPV1) -<br>1/9/2566 |            | 01/03/2024       | ผ่าน                    | ผ่าน                    | •    |
|         |                        | 3                 | KHIN<br>PYONE YI    | 0010411XXXXX  |            | 10/12/1986 | 37       | พม่า<br>(เมียน<br>มา)                                                                         | โรงพยาบาลนครท่าฉลอม (โรง<br>พยาบาลสมุทรสาคร 3 )                                               |            | 01/03/2024       | เก็บข้อมูล<br>ครั้งแรก  | -                       | •    |
|         |                        | win latt<br>sanda | 6000028 XXXXX       |               | 14/09/2009 | 14         | มอญ      | สถานีกาขาดที่ 11 วิเศษนิยม<br>หน่วยวัดเทพนรรัตน์ ศูนย์<br>ศึกษาสงเคราะห์ (HPV1) -<br>1/9/2566 |                                                                                               | 01/03/2024 | ผ่าน             | ผ่าน                    | ÷                       |      |
|         |                        | 5                 | SAN<br>KHAING       | 6000028XXXXX  |            | 25/05/1981 | 42       | พม่า<br>(เมียน<br>มา)                                                                         | โรงพยาบาลสมุทรสาคร                                                                            |            | 01/03/2024       | เก็บข้อมูล<br>ครั้งแรก  | เก็บข้อมูล<br>ครั้งแรก  | •    |
|         |                        | 6                 | thet mon<br>tun     | 6000028XXXXX  |            | 17/04/2009 | 14       | พม่า<br>(เมียน<br>มา)                                                                         | สถานีกาซาดที่ 11 วิเศษนิยม<br>หน่วยวัดเทพนรรัตน์ ศูนย์<br>ศึกษาสงเคราะห์ (HPV1) -<br>1/9/2566 |            | 01/03/2024       | ผ่าน                    | ผ่าน                    | •    |

รูป 31 หน้าแสดงรายงานของผู้มาลงทะเบียนหรือยืนยันตัวตน

## การติดตั้งไดร์เวอร์และโปรแกรมควบคุมกล้องถ่ายม่านตา BMT-20

### (สำหรับผู้ดูแลระบบ)

ไปที่เมนู 1) Iris Service Driver

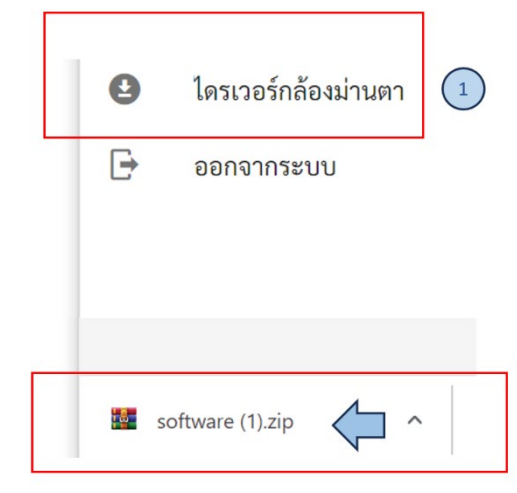

รูป 32 ดาวน์โหลดไดร์เวอร์และโปรแกรมสำหรับ BMT-20

สำหรับเจ้าหน้าที่ที่ต้องการติดตั้งสามารถดาวน์โหลดได้ที่ <u>TRCBAS Client Software</u>

2) ข้อมูลจะถูกดาวน์โหลด ทำการแตกไฟล์แล้วจะได้ 2 โฟร์เดอร์ ดังภาพ

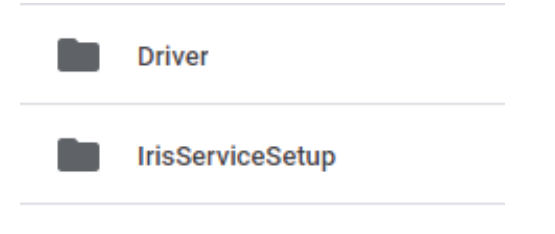

รูป 33 โฟล์เดอร์ที่ได้หลังแตกไฟล์บีบดัดแล้ว

 ทำการติดตั้ง Driver (ไดร์เวอร์) และโปรแกรม "กาชาด Iris service" สำหรับ Windows 11 ต้องติดตั้ง "CMITechSetupWin11.exe"

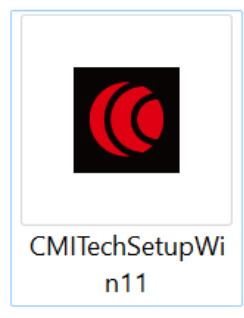

รูป 34 ไอคอน Driver (ไดร์เวอร์) สำหรับเครื่องคอมพิวเตอร์ Windows 11

ตรวจสอบความถูกต้องของการติดตั้ง Driver จาก "Device manager" หลังจากเชื่อมต่อ กล้องม่านตา BMT-20 ผ่าน USB จะปรากฏชื่ออุปกรณ์ดังภาพ

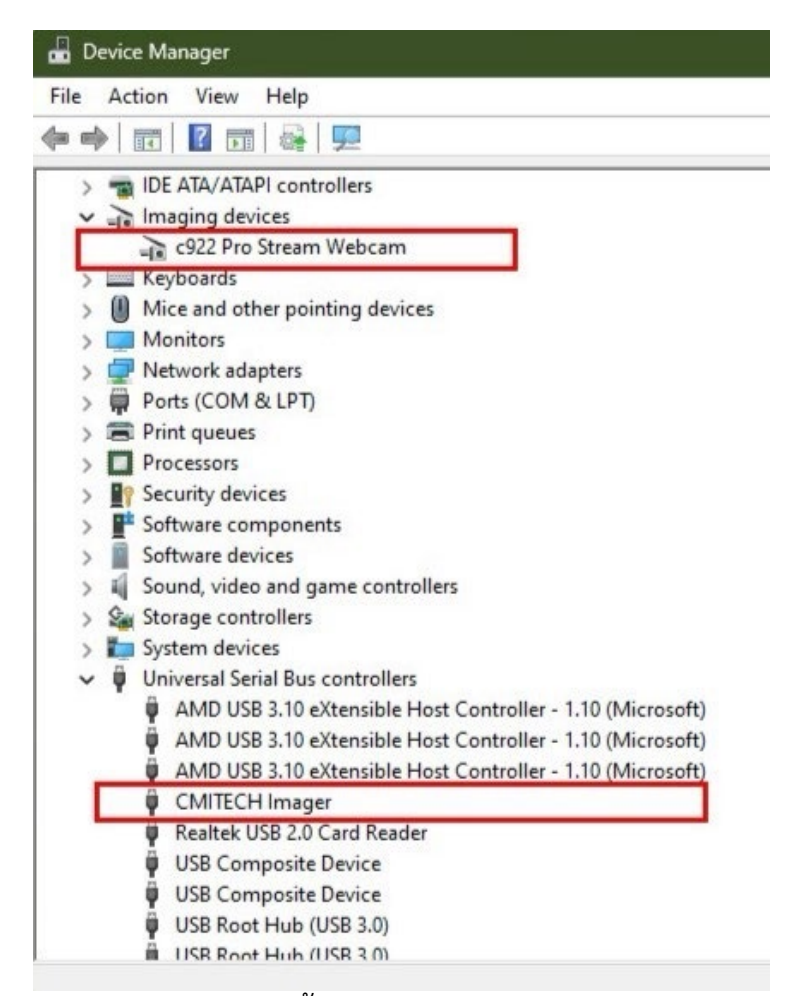

รูป 35 การตรวจสอบสถานะการติดตั้ง Driver อุปกรณ์กล้องถ่ายม่านตา BMT-20

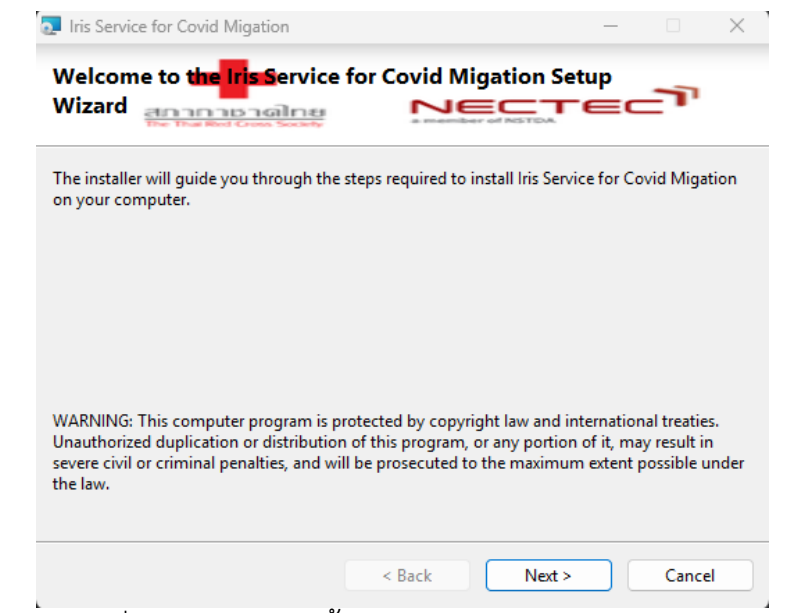

รูป 36 หน้าเริ่มดำเนินการติดตั้งโปรแกรมควบคุมกล้อง BMT-20

| 🛃 Iris Service for Covid Migation — 🗌 🗙                                            | 🛃 Iris Service for Covid Migation — 🗆 🗙                                                                      |
|------------------------------------------------------------------------------------|----------------------------------------------------------------------------------------------------|
|                                                                                    | Select Installation Folder                                                                                   |
| Iris Service for Covid Migation has been successfully installed.                   | The installer will install Iris Service for Covid Migation to the following folder.                          |
| Click "Close" to exit.                                                             | To install in this folder, click "Next". To install to a different folder, enter it below or click "Browse". |
|                                                                                    | Eolder:<br>C:WECTEC\ Browse                                                                                  |
|                                                                                    | Disk Cost                                                                                                    |
|                                                                                    | Install Iris Service for Covid Migation for yourself, or for anyone who uses this computer:                  |
| Please use Windows Update to check for any critical updates to the .NET Framework. | O Everyone                                                                                                   |
|                                                                                    | ) Just me                                                                                                    |
| < Back Close Cancel                                                                | < Back Next > Cancel                                                                                         |

ภาพที่ 38 กด Next เพื่อดำเนิกการติดตั้งโปรแกรมควบคุมกล้อง BMT-20

หลังจากติดตั้งเสร็จสามารถตรวจสอบการทำงานของโปรแกรมได้จากเมนูค้นหา และโปรแกรม Service จะแสดงรายการโปรแกรมต่างๆ ที่ทำงานอยู่เบื้องหลัง ดังภาพ

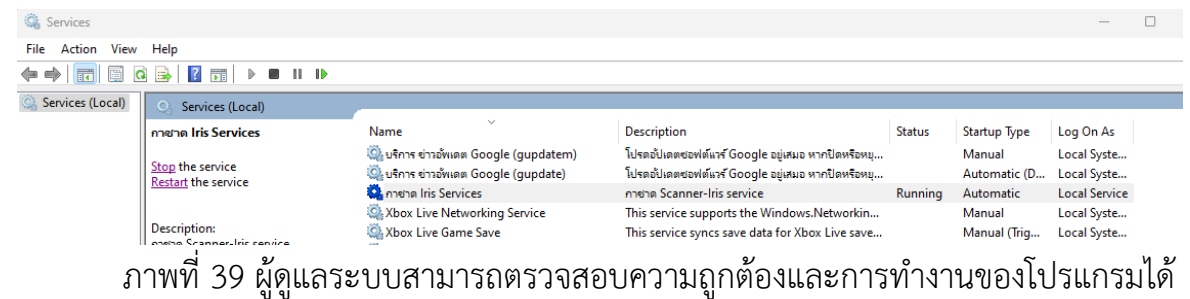

ถ้ามีปัญาการใช้งานระบบ ติดต่อ LineID: golfsuradech Discord: golf.suradej email: <u>suradej.dua@nectec.or.th</u>